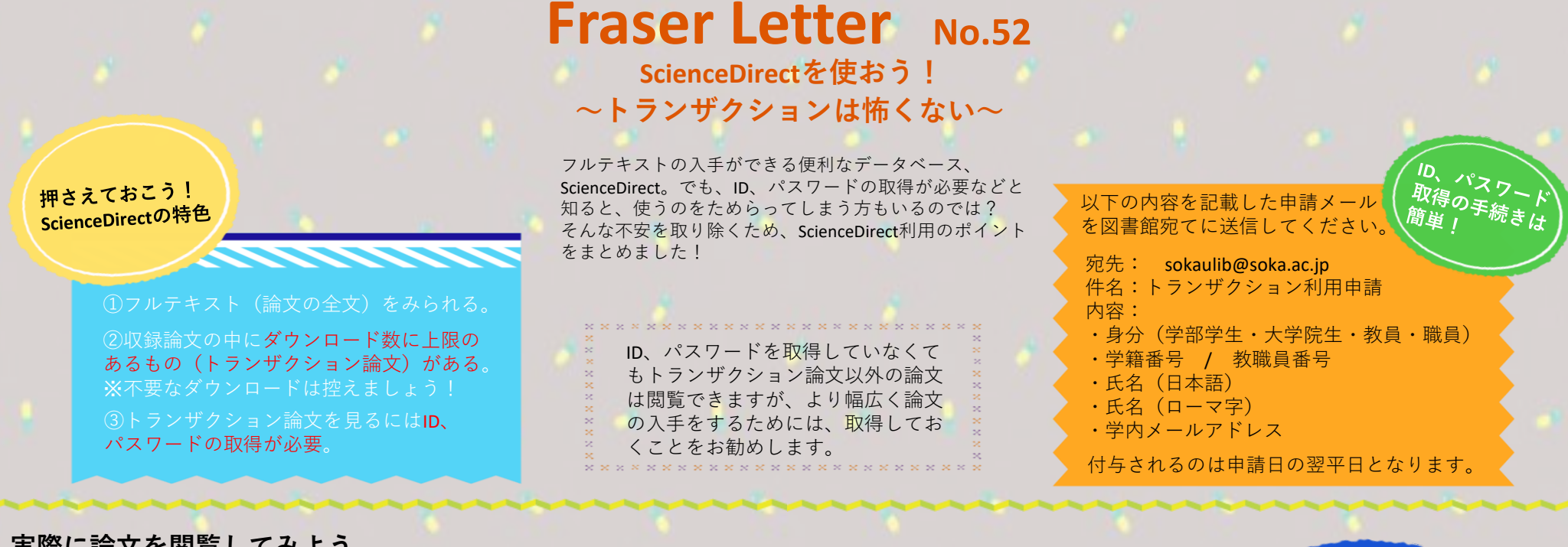

## 実際に論文を閲覧してみよう

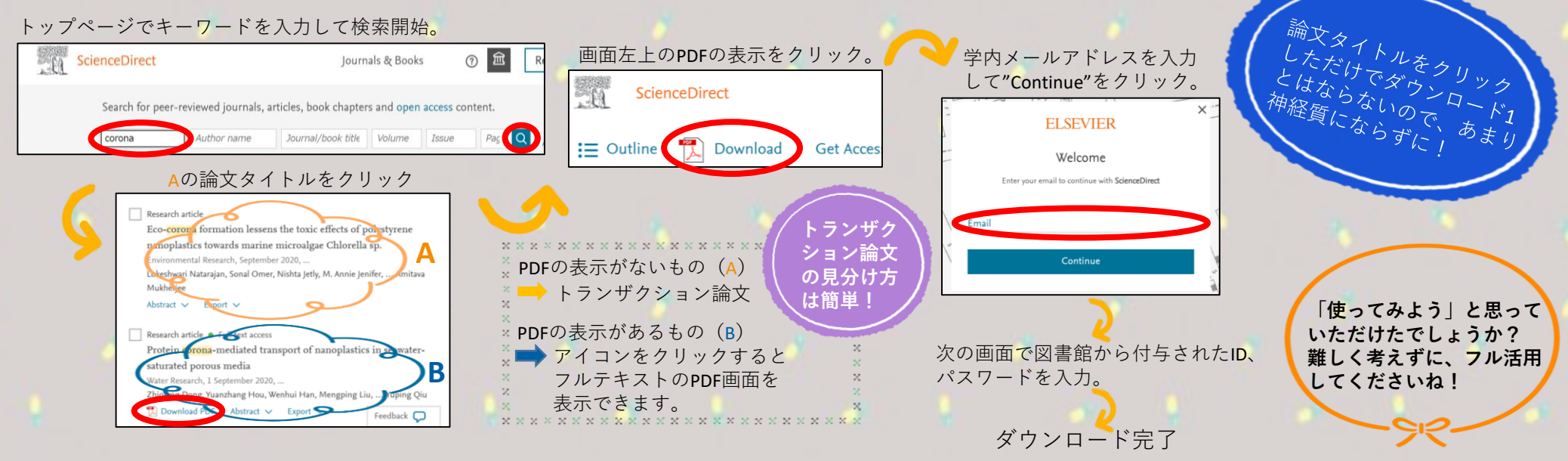